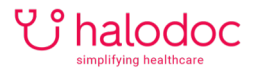

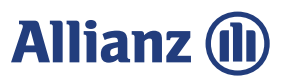

## **CARA MENGHUBUNGI DOKTER**

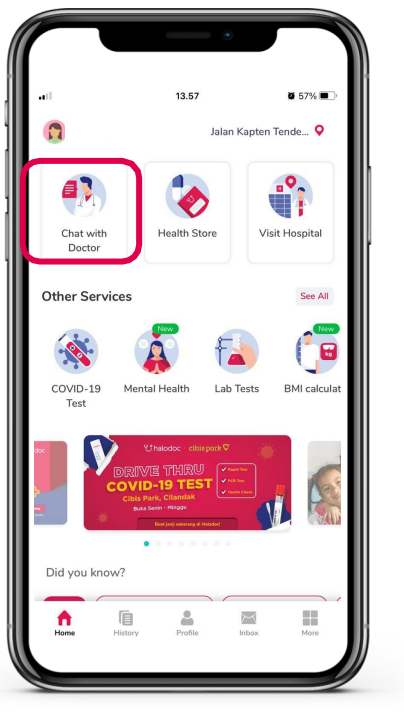

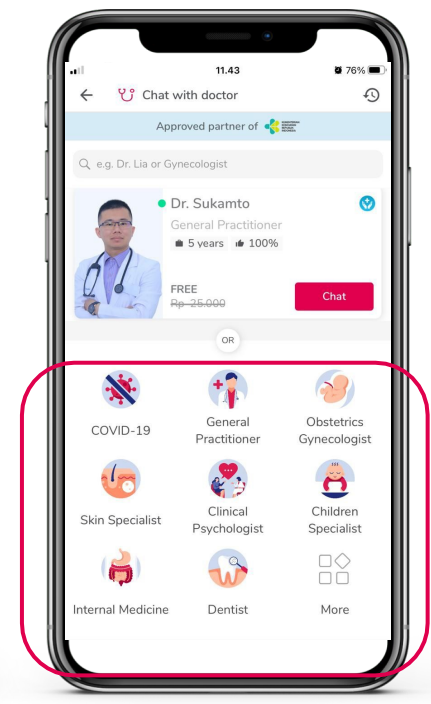

1. Pilih menu *Chat* with Doctor

2. Pilih *dokter umum/spesialis* 

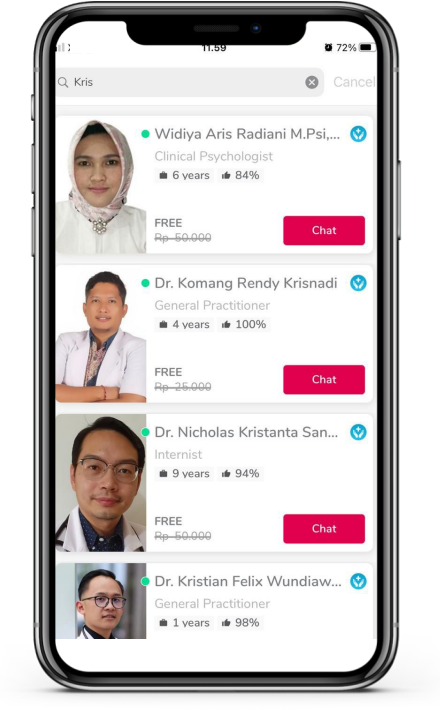

3. Atau *cari dokter yang ingin dihubungi* di dalam kolom pencarian

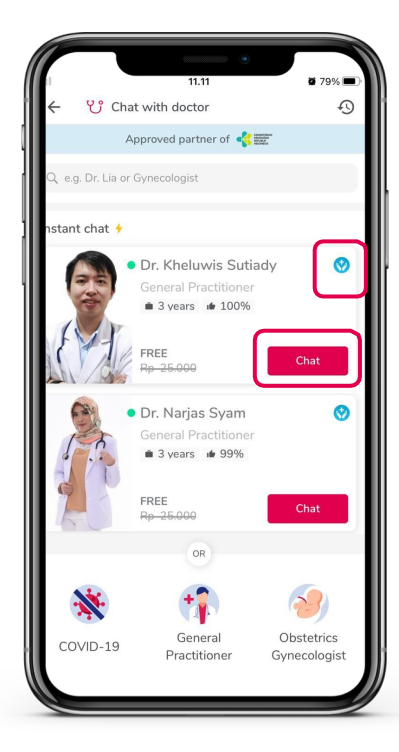

 Pilih dokter dengan tanda biru dan yang sedang online, dengan tanda kotak merah chat

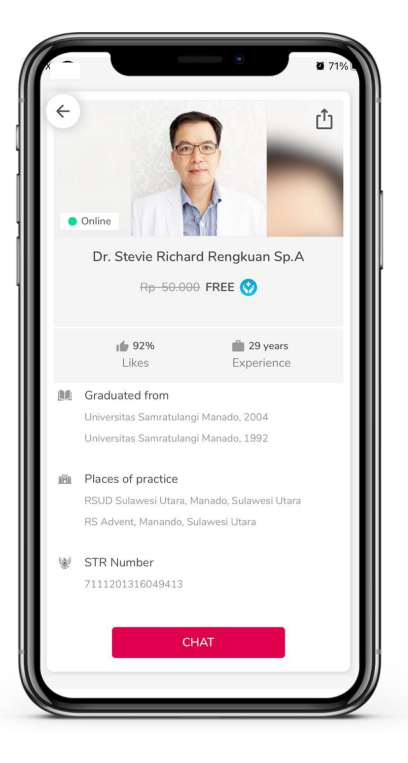

5. Sebelum klik *Chat*, klik nama dokter untuk melihat profil dokter tersebut, lalu klik *Chat* untuk dokter yang dipilih

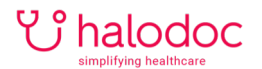

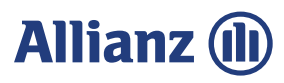

## **CARA MENGHUBUNGI DOKTER**

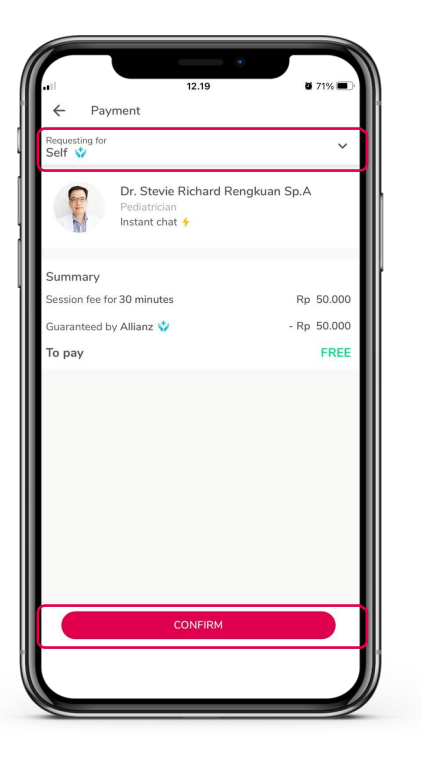

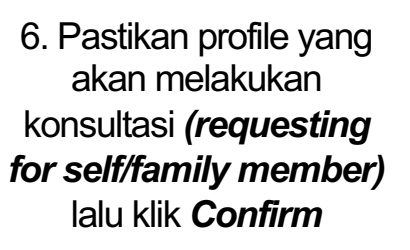

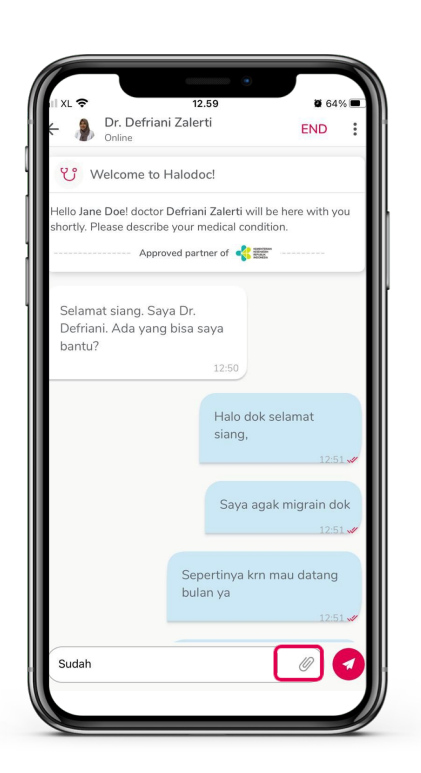

7. Pada saat memulai konsultasi klik *menu attachment* untuk mengirimkan gambar/dokumen

|                              | 13.01<br>i Zalerti                     | END :                       |
|------------------------------|----------------------------------------|-----------------------------|
| ੴ Welcome to H               | Halodoc!                               | Audio call                  |
| Hello Jane Doe! doctor       | Defriani Zak                           | Video call                  |
| Appro                        | ved partner of ,                       |                             |
| Defriani. Ada yang<br>bantu? | bisa saya<br>12:50<br>Halo d<br>siang, | ok selamat<br>12:51 🖋       |
|                              | Saya                                   | agak migrain dok<br>12:51 🖋 |
|                              | Sepertinya k<br>bulan ya               | rrn mau datang<br>12:51 🖋   |
|                              |                                        |                             |

8. Klik menu kanan atas untuk memilih *audio call/video call* (pastikan dokter bersedia)

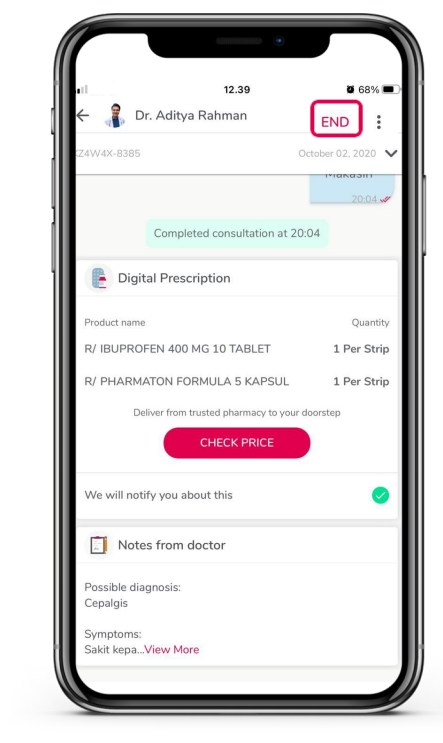

9. Jika konsultasi sudah selesai, Anda dapat mengakhiri konsultasi dengan klik *End* pada kanan atas aplikasi. Klik *Check Price* untuk melanjutkan membeli obat.

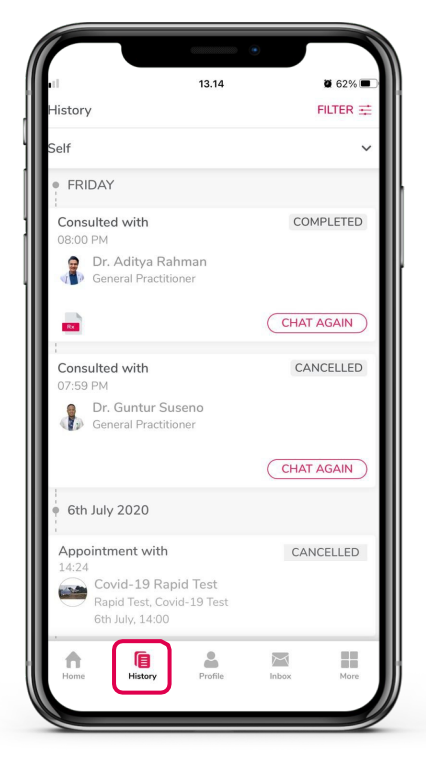

10. Pergi ke menu *History* untuk melihat seluruh riwayat Anda di aplikasi Halodoc